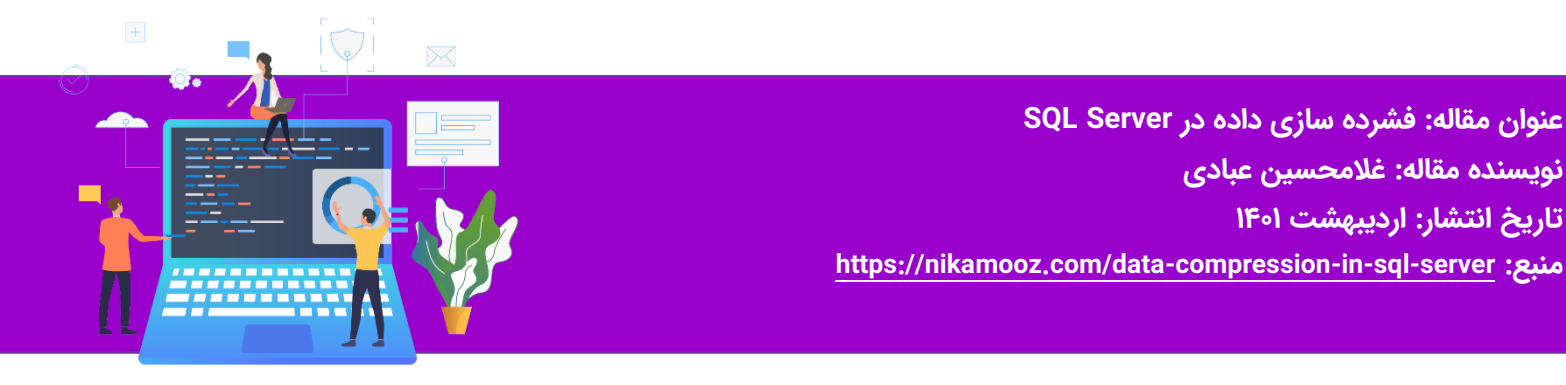

## فشرده سازی داده در SQL Server

فشرده سازی یک جدول علاوه بر کاهش حجم دیسک مصرفی، به ما کمک می کند که IO کمتری اتفاق بیفتد. به عبارتی Physical Read و Logical Read کمتری اتفاق می افتد و تعداد صفحات کمتری از روی Disk و حافظه خوانده می شود و همچنین باعث کاهش ترافیک شبکه و نهایتا کوئری شما با سرعت بالاتری اجرا خواهد شد. پس با فشرده سازی ، داده ها در صفحات کمتری ذخیره می شوند و دستورات Select ما نیاز به خواندن صفحات کمتری از دیسک دارند.

از آنجایی که Cost مربوط به Disk و Memory و CPU و Network می باشد، لذا ما با فشرده سازی می توانیم Cost مربوط به Disk و Memory را در هنگام Select به شدت کاهش دهیم.

ولی اگر روی جداول فشرده بخواهیم عملیات Update انجام دهیم، CPU به شدت درگیر خواهد شد و Cost ما بالا خواهد رفت.

همینطور در جداول فشرده، هنگام عملیات Insert ، خصوصا عملیات Bulk، مدت زمان بیشتری صرف خواهد شد.

برای اطلاعات بیشتر به لینک زیر مراجعه کنید:

https://docs.microsoft.com/en-us/sql/relational-databases/data-compression/data-compression?view=sql-server-ver\alpha

فشرده سازی را می توانیم در موارد زیر انجام دهیم:

1 - A whole table that is stored as a heap.

- Y A whole table that is stored as a clustered index.
- $\ensuremath{\mathfrak{P}}$  A whole nonclustered index.
- F A whole indexed view.

Δ - For partitioned tables and indexes, you can configure the compression option for each partition, and the various
partitions of an object do not have to have the same compression setting.

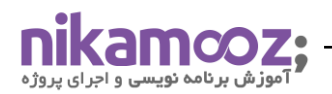

در این قسمت به یک مثال ساده می پردازیم. دیتابیس Adventureworks۲۰۱۹ را انتخاب نموده وسپس در محیط new Query کلیک راست نموده و بر روی گزینه Design Query in Editor مطابق شکل زیر کلیک کنید.

|          | Rename Alias / Variable                         | F2             |
|----------|-------------------------------------------------|----------------|
|          | Inline EXEC                                     |                |
|          | Format SQL                                      | Ctrl+K, Ctrl+Y |
|          | Refactor INSERT Into UPDATE                     | Ctrl+B, Ctrl+P |
|          | Active Style                                    | •              |
| ⊳        | Execute                                         | F5             |
| ₽₽       | Display Estimated Execution Plan                | Ctrl+L         |
|          | IntelliSense Enabled                            | Ctrl+B, Ctrl+I |
|          | Trace Query in SQL Server Profiler              | Ctrl+Alt+P     |
| 1        | Analyze Query in Database Ephine Loning Advisor |                |
|          | Design Query in Editor                          | Ctrl+Shift+Q   |
| □+□<br>□ | Include Actual Execution Plan                   | Ctrl+M         |
|          | Include Live Query Statistics                   |                |
| ı<br>تا  | Include Client Statistics                       | Shift+Alt+S    |
|          |                                                 |                |

### در پنجره ظاهر شده مطابق شکل زیر جداول SalesorderHeader و SalesOrderDetail را انتخاب کنید.

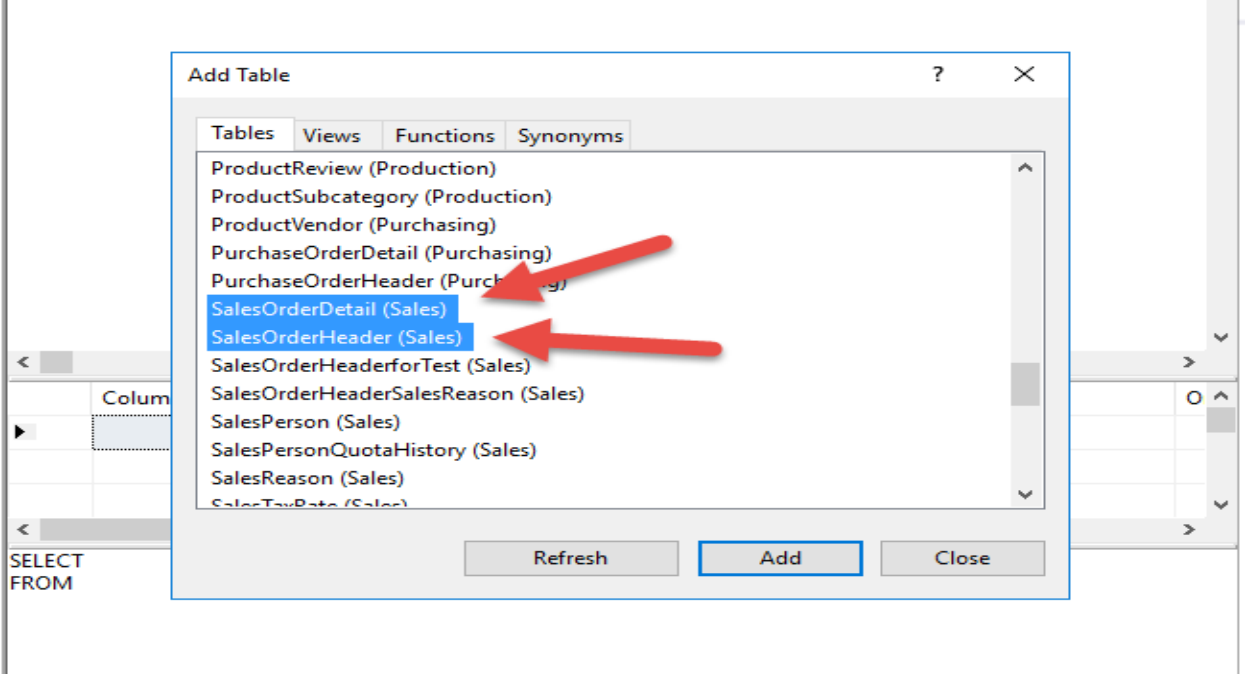

حال مطابق شکل زیر تعدادی از فیلدهای هر دو جدول را به دلخواه انتخاب کنید. در نهایت بر روی دکمه OK کلیک کنید تا کوئری مربوط به این انتخابها برای شما ایجاد شود.

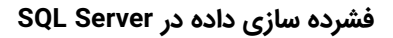

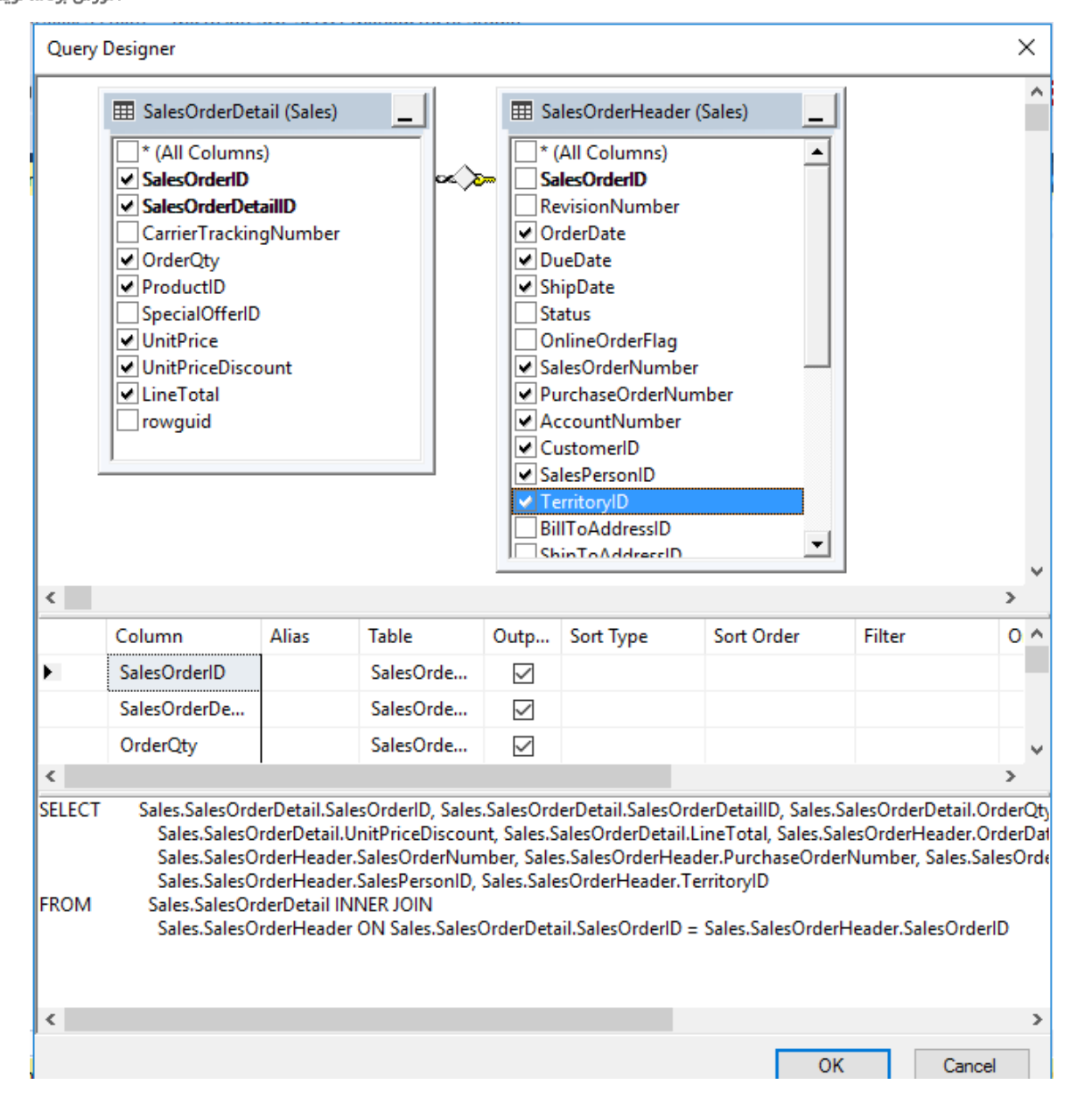

**تذکر:** اگر بر روی سرور خود Redgate انتخاب نموده اید کافیست کل کوئری را انتخاب و بر روی آن کلیک راست و گزینه Format SQL و یا کلیدهای Ctrl+K,Ctrl+Y را بگیرید تا کدهای شما مطابق شکل زیر مرتبط شوند.

| $\sim$                   |     |                             | فشرده سازی داده در SQL Server |
|--------------------------|-----|-----------------------------|-------------------------------|
| آموزش برنامه نویسی و اجر |     |                             | شماره مقاله: ۹۲۶۷۴            |
|                          | Sal | Execute Current Batch       | Shift+Alt+F5                  |
|                          | Sal | Execute To Cursor           | Ctrl+Shift+F5                 |
|                          |     | Rename Alias / Variable     | F2                            |
|                          | Sar | Inline EXEC                 |                               |
|                          | Sal | Format SQL                  | Ctrl+K, Ctrl+Y                |
|                          | Sal | Refactor INSERT Into UPDATE | Ctrl+B, Ctrl+P                |
|                          | Sal | Active Style                | ۰ <b>،</b>                    |

حال در این کوئری قبل از کلمه From از دستور INTO TestDB..tblSales استفاده کنید. (لازم به ذکر است که نام دیتابیس تستی ما TestDB و اسکیمای ما dbo و نام جدولی که بناست ایجاد شود tblSales نامیده می شود).

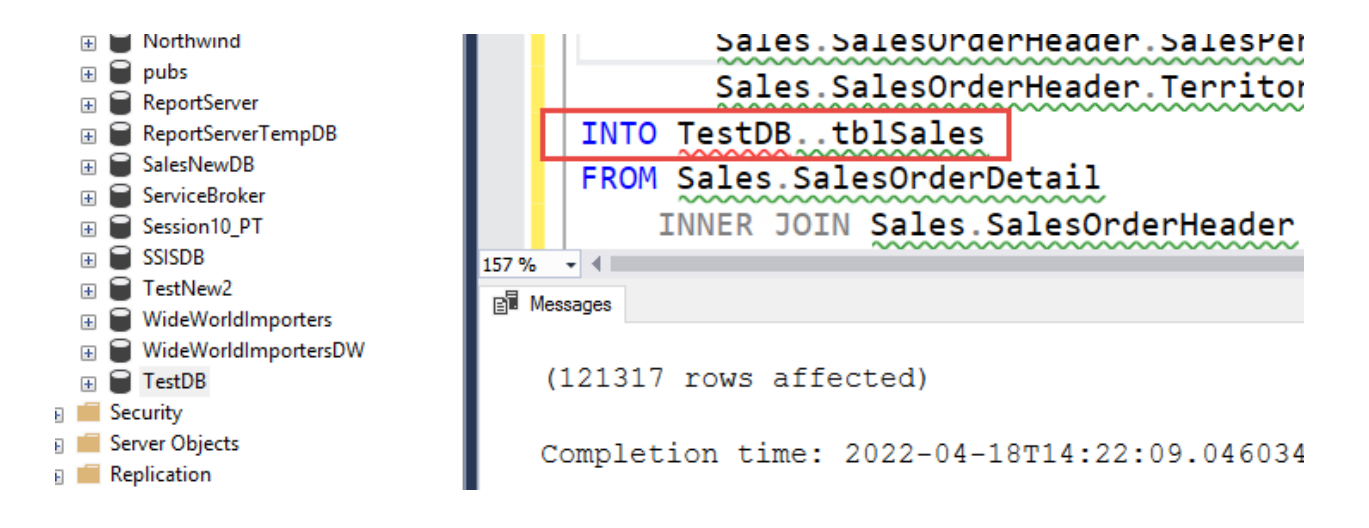

همانطور که در شکل فوق دیده می شود تعداد ۱۲۱۳۱۷ رکورد به جدول tblSales واقع در دیتابیس TestDB منتقل شد. لازم به ذکر است که شما می توانید با استفاده از دستور SP\_Spaceused تعداد رکوردهای جدول tblSales را مشاهده نمایید.

**تذکر:** جدولی که به این روش ساخته می شود یک جدول Heap می باشد. شما می توانید با کوئری زیر جداول Heap را شناسایی کنید.

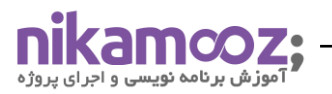

|                                                                                                    | <pre> ESELECT OBJECT_NAME(object_id), * FROM sys.indexes WHERE type_desc='Heap' </pre> |           |      |          |      |           |           |           |  |
|----------------------------------------------------------------------------------------------------|----------------------------------------------------------------------------------------|-----------|------|----------|------|-----------|-----------|-----------|--|
| 157 %  The state of the state of the state o |                                                                                        |           |      |          |      |           |           |           |  |
|                                                                                                    | (No column name)                                                                       | object_id | name | index_id | type | type_desc | is_unique | data_spac |  |
| 1                                                                                                    | sysfiles 1                                                                             | 8         | NULL | 0        | 0    | HEAP      | 0         | 1         |  |
| 2                                                                                                    | sqlagent_jobsteps_logs                                                                 | 149575571 | NULL | 0        | 0    | HEAP      | 0         | 1         |  |
| 3                                                                                                    | persistent_version_store                                                               | 309576141 | NULL | 0        | 0    | HEAP      | 0         | 1         |  |
| 4                                                                                                    | persistent_version_store_long_term                                                     | 325576198 | NULL | 0        | 0    | HEAP      | 0         | 1         |  |
| 5                                                                                                    | tblSales                                                                               | 597577167 | NULL | 0        | 0    | HEAP      | 0         | 1         |  |
|                                                                                                    |                                                                                        |           |      |          |      |           |           |           |  |

اگر بخواهیم جدولی را فشرده کنیم، هم می توانیم با استفاده از کوئری این کار را انجام دهیم و هم می توانیم به صورت Wizard ای این کار را انجام دهیم.

اگر بخواهیم به صورت Wizard ای یک جدول را فشرده کنیم،کافیست روی جدول مورد نظرمان کلیک راست نموده و گزینه Storage و سپس گزینه Manage Compression را کلیک می نماییم.

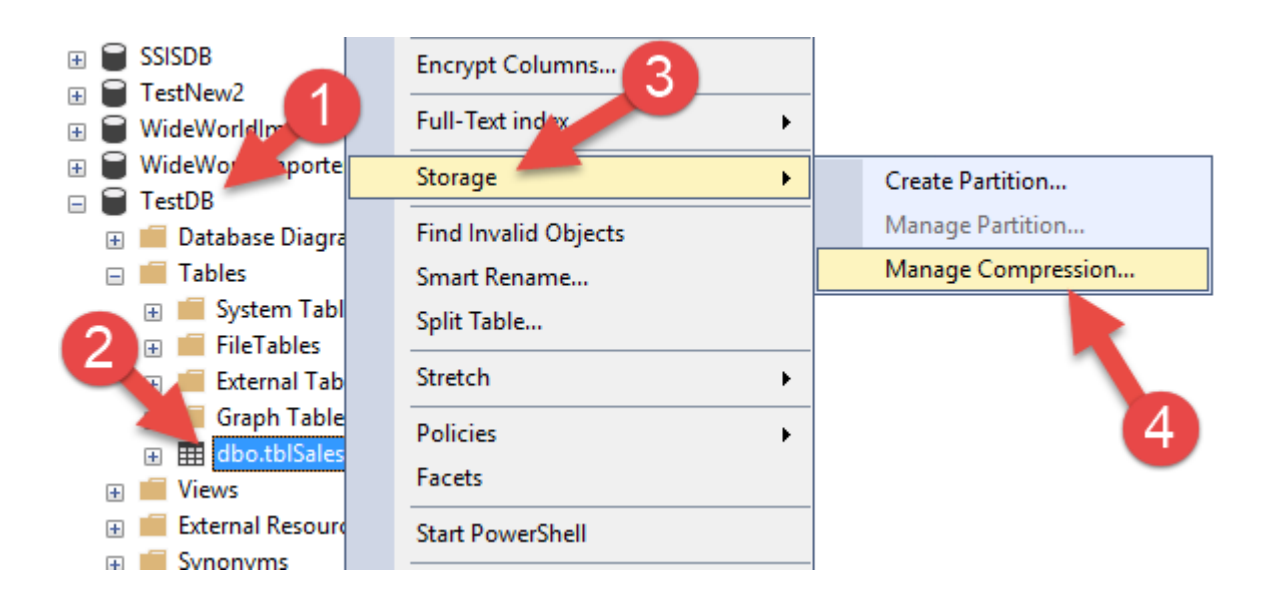

در این صورت پنجره ایی مطابق شکل زیر نمایان می شود(پنجره خوش آمد گویی). بر روی دکمه Next کلیک کنید تا به مرحله بعد بروید.

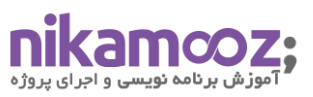

| Data Compression Wizard - S | ales1                                                                                                    |              |             | $\times$ |
|-----------------------------|----------------------------------------------------------------------------------------------------|--------------|-------------|----------|
|                             | Welcome to the Data Compression                                                                               | n Wiza       | rd          |          |
|                             | This wizard helps you estimate the space gains from various compre-<br>change compression options of a table. | ssion option | is and then |          |
|                             | Do not show this starting page again.                                                                         |              |             |          |
| Help                        | < Back Next > Fin                                                                                             | ish >>       | Cancel      |          |

شما می توانید یک جدول را مطابق شکل زیر به دو حالت فشرده کنید. حالت Row Compression و حالت Data Compression (لازم به ذکر است که آیتم دیگر برای فشرده سازی به نام ColumnStore وجود دارد که در اینجا دیده نمی شود).

| 1 | 2 Data Compression Wizard - Sales1                                       |                  |                               |          |           |                  |                                                                                                    | ×                      |  |
|---|--------------------------------------------------------------------------|------------------|-------------------------------|----------|-----------|------------------|----------------------------------------------------------------------------------------------------|------------------------|--|
|   | Select Compression Type<br>Select a compression type for each partition. |                  |                               |          |           |                  |                                                                                                    |                        |  |
|   | 🗆 U                                                                      | se same compres  | ssion type for all partitions |          |           |                  |                                                                                                    |                        |  |
|   |                                                                          | Partition<br>no. | Compression<br>type           | Boundary | Row count | Current<br>space | Required compositions of the second second s | uested<br>pressed<br>æ |  |
|   | •                                                                        | 1                | None V<br>None<br>Row<br>Page |          | 121317    |                  |                                                                                                    |                        |  |
|   |                                                                          |                  |                               |          |           |                  |                                                                                                    | Calculate              |  |
|   | ŀ                                                                        | lelp             |                               |          | < Back Ne | xt > Finis       | sh >>                                                                                                    | Cancel                 |  |

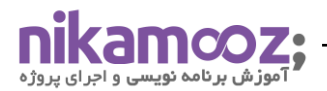

نوع فشرده سازی Row را انتخاب نموده و بر روی دکمه Calculate کلیک می نماییم. شما در پنجره زیرمیزان فشرده سازی بر اساس تکنیک Row Compression را مشاهده می کنید. در اثر این نوع فشرده سازی تا میزان تقریبا هشت مگابایت جدول شما فشرده خواهد شد. این میزان فشرده سازی همیشه ثابت نیست و به داده های شما بستگی دارد. حالت بعدی فشرده سازی بر اساس Page Compression می باشد. مطابق شکل زیر در اثر این نوع فشرده سازی ، حجم جدول شما از تقریبا هجده مگابایت به چهار مگابایت خواهد رسید(تقریبا یک چهارم).

| 9 | Dat | a Compression V                    | Wizard - Sales1                          |          | -14       |                  | _                   |                         | × |
|---|-----|------------------------------------|------------------------------------------|----------|-----------|------------------|---------------------|-------------------------|---|
|   | Sel | ect Compres<br>Select a compressio | sion Type<br>on type for each partition. |          |           |                  |                     |                         | 2 |
|   | 🗆 U | se same compressi                  | ion type for all partitions              |          |           |                  |                     |                         |   |
| _ |     |                                    |                                          |          |           |                  |                     |                         |   |
|   |     | Partition<br>no.                   | Compression<br>type                      | Boundary | Row count | Current<br>space | Req<br>com<br>space | uested<br>pressed<br>ce |   |
|   | •   | 1                                  | Page 🗸 🗸 🗸                               |          | 121317    | 18.445 MB        | 4.555               | MB                      |   |
|   |     |                                    | 1                                        |          | 3         | 2                |                     | 4                       |   |
|   |     |                                    |                                          |          |           |                  |                     | Calculate               |   |
|   | ŀ   | lelp                               |                                          |          | < Back No | ext > Fin        | ish >>              | Cancel                  |   |

همانطور که در دو شکل فوق می بینید ، فشرده سازی در سطح Page به مراتب کلانتر از فشرده سازی در سطح Row می باشد. در شکل فوق بر روی دکمه Next کلیک کرده تا داده های خود را فشرده کنیم.

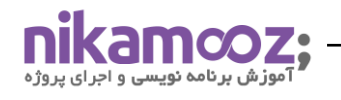

# در اثر فشرده سازی دیتا چقدر فضا صرفه جویی خواهیم کرد؟

شما می توانید به کمک SP سیستمی به نام SP\_estimate\_data\_compression\_saving مطابق شکل زیر حجم مربوط به جدول را قبل و بعد از فشرده سازی را مشاهده نمایید. این SP مطابق شکل زیر دارای پنج پارامتر ورودی می باشد.

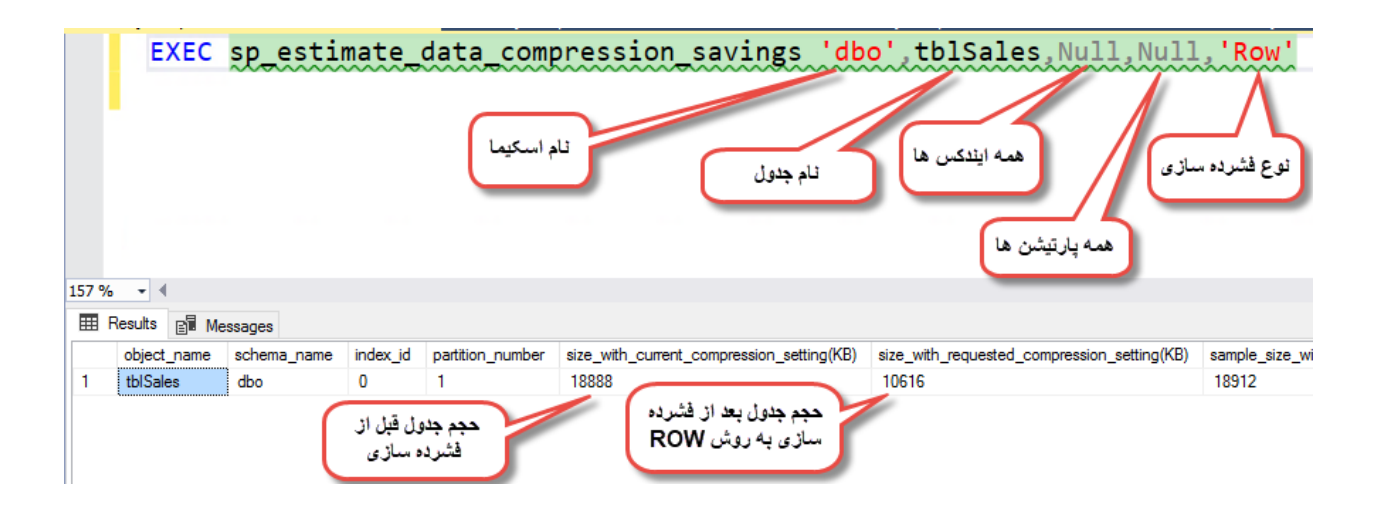

حال اگر بخواهیم فشرده سازی به روش Row را با فشرده سازی به روش Page و فشرده سازی به روش ColumnStore مقایسه کنیم، مطابق شکل زیر خواهیم دید که در اثر فشرده سازی به روش Row حجم جدول ما از ۱۸MB به ۱۰۸B تقلیل خواهد یافت و در روش Page حجم جدول از ۱۸MB به ۴MB و در روش ColumnStore حجم جدول از ۱۸MB به ۳MB تقلیل خواهد یافت.

| EXEC<br>EXEC<br>EXEC<br>Results | sp_estin<br>sp_estin<br>sp_estin | nate_<br>nate_<br>nate_ | data_comp<br>data_comp<br>data_comp | o' th<br>o' th<br>o' th                   | DISales, Null, Null<br>DISales, Null, Null<br>DISales, Null, Null<br>ROW | .,'Row'<br>.,'Page'<br>.,'ColumnStore' |                               |
|---------------------------------|----------------------------------|-------------------------|-------------------------------------|-------------------------------------------|--------------------------------------------------------------------------|----------------------------------------|-------------------------------|
| object_name                     | schema_name                      | index_id                | partition_number                    | size_with_current_compression_setting(KB) | size_with                                                                | requested_compression_setting(KB)      | sample_size_with_current_comp |
| tblSales                        | dbo                              | 0                       | 1                                   | 18888                                     | 10608                                                                    | ( Dama                                 | 18912                         |
|                                 |                                  |                         |                                     |                                           |                                                                          | Fage                                   |                               |
| object_name                     | schema_name                      | index_id                | partition_number                    | size_with_current_compression_setting(KB) | size_with                                                                | _requested_compression_setting(KB)     | sample_size_with_current_comp |
| tblSales                        | dbo                              | 0                       | 1                                   | 18888                                     | 4656                                                                     |                                        | 18912                         |
|                                 |                                  |                         |                                     |                                           |                                                                          | ColumnStore                            |                               |
| object_name                     | schema_name                      | index_id                | partition_number                    | size_with_current_compression_setting(KB) | size_with                                                                | requested_compression_setting(ive)     | sample_size_with_current_comp |
| tblSales                        | dbo                              | 0                       | 1                                   | 18888                                     | 3104                                                                     |                                        | 18912                         |

**تذکر:** ما با دستور ColumnStore مطابق کد زیر **نمی توانیم** داده ها را فشرده کنیم ولی مطابق شکل فوق می توانیم تخمین بزنیم که اگر روی جدول Column Store Index قرار دهیم به طور اتوماتیک داده های ما به چه میزان فشرده خواهد شد (کد زیر غلط است):

ALTER TABLE [Sales] [SalesOrderDetail] Rebuild

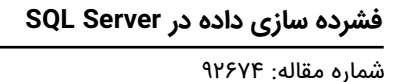

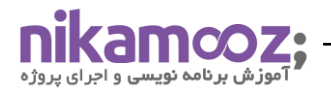

WITH(DATA\_COMPRESSION = ColumnStore)

## سوالی که اینجا به ذهن می رسد این است که آیا بهتر نیست که همه جداول خود را فشرده کنیم؟

نکته ایی که باید به آن توجه کنیم این است که فشرده سازی جداول باعث کاهش سرعت دستورات Insert و Delete و Delete و Update می شود، ولی به شدت باعث افزایش سرعت Select می شود. مخصوصا در جداول Fact مربوط به دیتابیس های Data Warehouse و پارتیشن های آرشیو جداول مربوط به جداول پارتیشن بندی شده (نه پارتیشن مثلا ماه جاری) و دیتابیس های آرشیو و سامانه هایی که از جنس Report هستند و به طور کلی جداولی که دارای Scan بالایی هستند و تقریبا Update ایی روی آنها صورت نمی گیرد ، گزینه مناسبی برای فشرده سازی هستند.

**سوال:** چه عملیاتی در اسکیوال سرور وجود دارد که کل جدول را Scan می کنند؟ به بعضی از آنها اشاره می کنیم.

- Cursor •
- Order By •
- Aggregate Function (چون Group By انجام می دهد)

لذا تا جایی که می توانید از موارد بالا که باعث کاهش Performance می شوند، استفاده نکنید.

**تذکر مهم:** وقتی جدولی را فشرده می کنید، این جدول Rebuild می شود و تمامی Dirty Page های مربوط به این جدول، روی دیسک، Persist می شوند. پس خود عملیات فشرده سازی هزینه بر می باشد.

وقتی جدولی را بر اساس Row Level Compression فشرده می کنید چه اتفاقی می افتد؟

دوستان Data Type هایی که ما در اسکیوال سرور داریم می توانیم از یک نگاه آنها را به دو قسمت تقسیم بندی نماییم :

۱. Fix Lengthها:

دیتا تایب هایی که Fix Length هستند عبارتند از:

- عددی ها مثل: مانند Tinyint , Smallint , int , bigint
  - رشته ایی ها مثل:مانند Char , NChar
- تاريخ مثل: مانند SmallDateTime , DateTime , Date , Time
  - سایر دیتا تایپ ها: مانند Uniqueidentifier
    - ۲. Variable Length کها

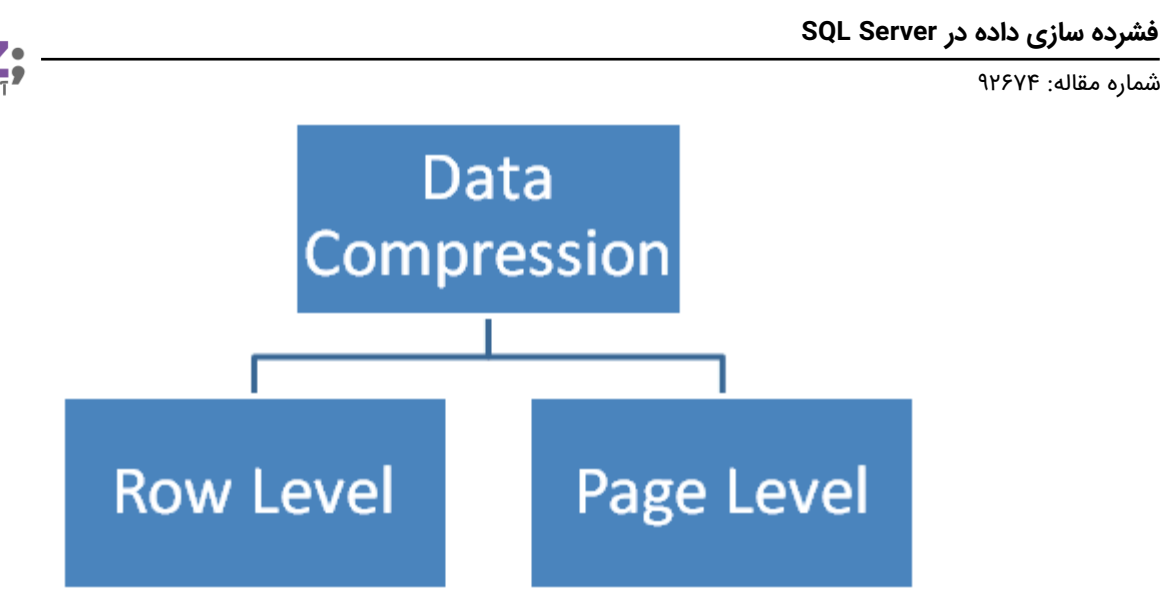

### **Row Level Compression**

فرض کنید در جدول SalesOrderDetail شما فیلدی به نام OrderQty دارید که دیتا تایپ مربوط به آن را از نوع Int انتخاب کرده اید. حال فرض کنید در آن مقدار عدد ۱۲ را وارد کنیم در این صورت چهاربایت فضا اشغال خواهد شد. حال اگر عدد ۲۱۴۷۰۰۰۰۰ هم وارد کنید باز هم چهار بایت فضا اشغال خواهد شد. وقتی ما جدولی را به روش ROW فشرده می کنیم، الگوریتم فشرده سازی آن به این صورت است که نگاه می کنه میبینه که عدد ۱۲ رو می تونه توی یک فضای یک بایت هم جای بده، لذا به جای اینکه فضای چهار بایت به آن اختصاص بده ، آن عدد ۱۲ را در فضای یک بایت جای می دهد. **به عبارت بهتر در این الگوریتم Fix Length ها را به Tiv Cariable Length ها تغییر می یابند.** همچنین در الگوریتم ROW برای Mull ها فضا دیگر اشغال نمی شود و همچنین در این روش برای صفرها نیز فضا اشغال نمی شود. در نهایت این که الگوریتم Mull ها فضا دیگر اشغال نمی شود و همچنین در این روش برای صفرها نیز فضا اشغال نمی شود. در نهایت این که الگوریتم Mull

لازم به ذکر است که دیتا تایپ هایی همچون Tinyint و یا SmallDateTime و Uniqueidentifier و Time را نمی توان فشرده کرد.

**نکته:** اگر فضای مربوط به این عدد ۱۲ رو که از چهار بایت به یک بایت رسونده ، شما بیایید عدد ۱۲ را بنا به هر دلیلی به عدد ۱۲۰۰ تغییر دهید در این صورت Page Split رخ داده و باعث کاهش Performance می شود. به خاطر همین است که توصیه بر این است که سعی کنید روی دیتاهایی که Report ایی و یا آرشیو هستند عملیات فشرده سازی را انجام دهید.

#### **Page Level Compression**

در الگوریتم فشرده سازی به روش Page Level Compression ، به طور پیش فرض Row Level Compression اتفاق می افتد.

در ضمن دو تا Compression دیگر نیز در الگوریتم Page Level Compression اتفاق می افتد، یکی Prefix Column Compression و دیگری Dictionary Compression می باشد.

اگر در ستون ستون LastName من ۲ تا فامیلی اکبری داشته باشم و فرض کنید که طراح دیتابیس دیتا تایپ این فیلد را به اشتباه (۳۰)Char گرفته باشد. قاعدتا باید ۶۰ بایت فضا اشغال می شد. ولی اگر شما عملیات فشرده سازی (به روش

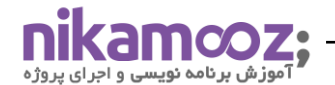

Page) را انجام دهید در این صورت در قدم اول شما ۵۰ بایت شما فشرده سازی خواهید داشت، یعنی اول الگوریتم Row را اعمال می کند(به ازاء هر نام اکبری ، ۲۵ بایت فضا Save خواهید داشت). در قدم بعدی الگوریتم فشرده سازی به روش Page ، اسکیوال سرور می آد یک نام اکبری را نگه داشته و مابقی را بهش Reference می دهد(شبیه کاری که در Column Store Index انجام می شود). نتیجه اینکه در جداولی که کاردیتالیتی دیتا در ستون ها پایین است (میزان تکرار داده ها بالاست (مثل ستون نام)) در این صورت نتیجه فشرده سازی بسیار متفاوت خواهد بود. تذکر : فشرده سازی روی ستون های BLOB جندان تاثیرگذار نیست.

# اسکریپت مربوط به فشرده سازی به روش Page Level Compressing

اگر بر روی جدول مورد نظرتان کلیک راست نموده و گزینه Properties را کلیک کنید و در پنجره ظاهر شده مطابق شکل زیر، بر روی Storage کلیک کنید در این صورت در قسمت Compression Type ، نوع فشرده سازی را خواهید دید، که در شکل زیر None می باشد.

| Table Properties - SalesOrde              | _                               | $\times$ |  |
|-------------------------------------------|---------------------------------|----------|--|
| Select a page                             | ] Script 🔻 😯 Help               |          |  |
| Permissions     Change Transg     Storage |                                 |          |  |
| Security Predicates                       | <ul> <li>Compression</li> </ul> |          |  |
| Extended Properties                       | Compression type Nor            | ne 🚽 🔤 👘 |  |
|                                           | ✓ Filegroups                    |          |  |
| d                                         | FILESTREAM filegroup            |          |  |
|                                           | Table is partitioned Fals       | se       |  |

حال چنانچه از اسکریپت زیر برای فشرده سازی به روش Page Level Compressing استفاده کنید(در کد زیر در ضمن می خواهیم دو تا Core های سرورمان درگیر شوند)

ALTER TABLE [Sales].[SalesOrderDetail] Rebuild WITH(DATA\_COMPRESSION = PAGE,MAXDOP=Y)

در این صورت مطابق شکل زیر در قسمت Compression Type گزینه Page را خواهید دید. بعد از اجرای کد مربوط به فشرده سازی با الگوریتم Page Level Compression مطابق شکل زیر در قسمت Compression

Type گزینه Page را خواهید دید.

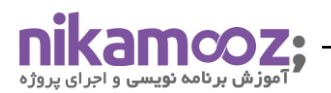

| III Table Properties - SalesOrderDetail - C X                        |      |                                                            |         |  |  | × |
|----------------------------------------------------------------------|------|------------------------------------------------------------|---------|--|--|---|
| Select a page<br>General<br>Permissions<br>Change Trang<br>Storage   | J Sα | oript ▼ ? Help                                             |         |  |  |   |
| <ul> <li>Security Predicates</li> <li>Extended Properties</li> </ul> | Ň    | Compression<br>Compression type                            | Page    |  |  |   |
|                                                                      | ~    | Filegroups<br>FILESTREAM filegroup<br>Table is partitioned | False   |  |  |   |
|                                                                      |      | Filegroup                                                  | PRIMARY |  |  |   |

اگر بنا به هر دلیلی از فشرده سازی جدول مورد نظرتان پشیمان شدید کافیست کد زیر را اجرا کنید :

ALTER TABLE [Sales] [SalesOrderDetail] Rebuild

#### WITH(DATA\_COMPRESSION = NONE,MAXDOP=Y)

**تذکر:** شما می توانید ایندکس های نان کلاستر را نیز فشرده کنید. حتی شما می توانید فقط داده های مربوط به پارتیشن های خاصی را فشرده کنیم.

**تذکر:** اگر خواستید یک نان کلاستر ایندکس را فشرده کنید در این صورت می توانید مطابق کد زیر عمل نمایید. به مثال زیر دقت کنید.

ALTER INDEX IX\_tblSales\_OrderDate ON tblSales REBUILD WITH (DATA\_COMPRESSION = PAGE)

## نحوه بدست آوردن آبجکت های فشرده شده:

برای بدست آوردن آبجکت های فشرده شده در یک دیتابیس می توانیم از کوئری زیر استفاده کنیم:

| SELECT DISTINCT                         |
|-----------------------------------------|
| s.name,t.name,i.name,i.type,i.index_id, |
| p.partition_number,p.rows               |
| FROM sys.tables t                       |
| LEFT JOIN sys.indexes i                 |
| ON t.object_id = i.object_id            |
| JOIN sys.schemas s                      |
| ON t.schema_id = s.schema_id            |
| LEFT JOIN sys.partitions p              |
| ON i.index_id = p.index_id              |
| AND t.object_id = p.object_id           |

Disk Usage

Data Classification

Disk Usage by Top Tables

**تذکر:** در جداول دیتابیس های Data Warehouse هیچگاه جداول Fact Less Fact را فشرده نمی کنیم. این جدول که به آن Junction Table نیز گفته می شود حاصل ارتباط چند به چند بین جدول Fact و یک جدول Dimension است. **مثال**: یک کپی از جدول tblSales با داده هایش با نام tblSales۲ بسازید. سپس جدول اول یعنی tblSales را با الگوریتم Page فشرده کنید.

۲

مشاهده حجم اشغالی توسط دو جدول tblSales و tblSales۲ توسط گزارش های خود SQL Server

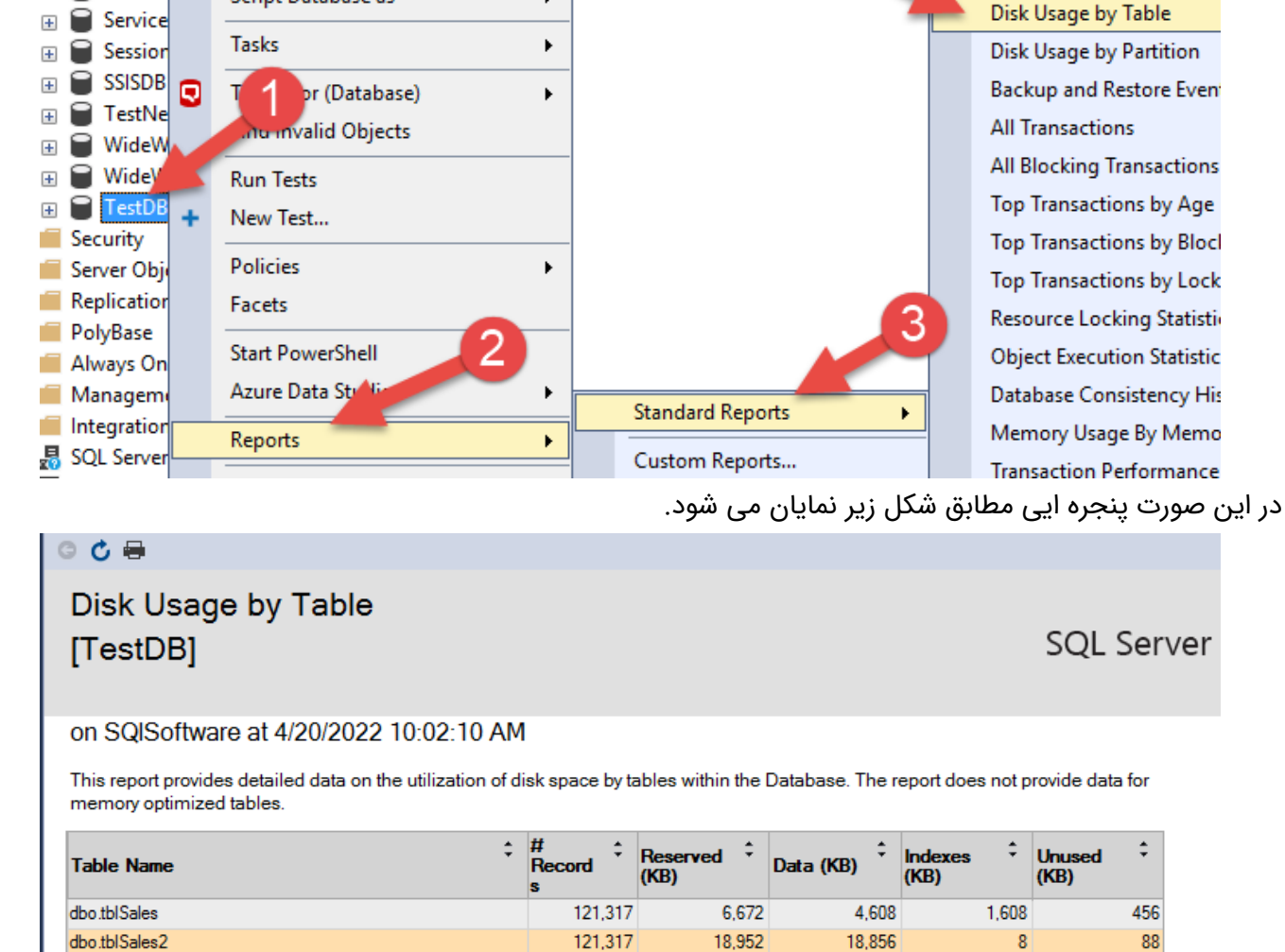

در قدم بعدی می خواهیم Cost دو کوئری را به کمک Execution Plan دو کوئری زیر را با هم مقایسه کنیم :

فشرده ۲۳ درصد و Cost جدول غیرفشرده ۷۷ درصد می باشد.

حال Actual Execution Plan رو فعال کنید و یک Select از دو جدول بگیرید در این صورت خواهید دید که Cost حالت

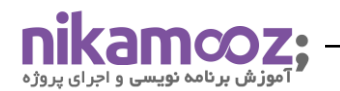

pubs

Report:

Report:

SalesNo

New Database...

Script Database as

New Query

+

H

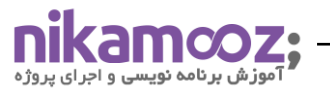

SELECT SalesOrderID, SalesOrderDetailID, OrderQty FROM dbo.tblSales SELECT SalesOrderID, SalesOrderDetailID, OrderQty FROM dbo.tblSales2 157 % 👻 🖣 🔳 🖽 Results 📑 Messages 🖁 Execution plan Query 1: Query cost (relative to the batch): 23% SELECT SalesOrderID, SalesOrderDetailID, OrderQty FROM dbo.tblSales T Table Scan [tblSales] SELEC Cost: 100 % 0.200s 121317 of 121317 (100%) Query 2: Query cost (relative to the batch : 77% SELECT SalesOrderID, SalesOrderDetailID, OrderOcy FROM dbo.tblSales2 Table Scan [tblSales2] SELECT Cost: 100 % Cost: 0 % 0.1179 121317 of

در قدم بعدی می خواهیم مطابق شکل زیر به کمک دستور Set Statistics IO ON آمار مربوط به تعداد Physical Read و Logical Read مربوط به دو جدول را بدست آورده و با هم مقایسه کنیم. همانطور که مشاهده می کنید آمار تعداد IO های مربوط به Logical Reads مربوط به جدول فشرده ۵۷۶ عدد می باشد(یعنی ۵۷۶ عدد Page از هارد دیسک خونده و اورده به حافظه) ، و آمار تعداد IO های مربوط به Logical Reads مربوط به جدول عادی ۲۳۵۷ عدد می باشد.

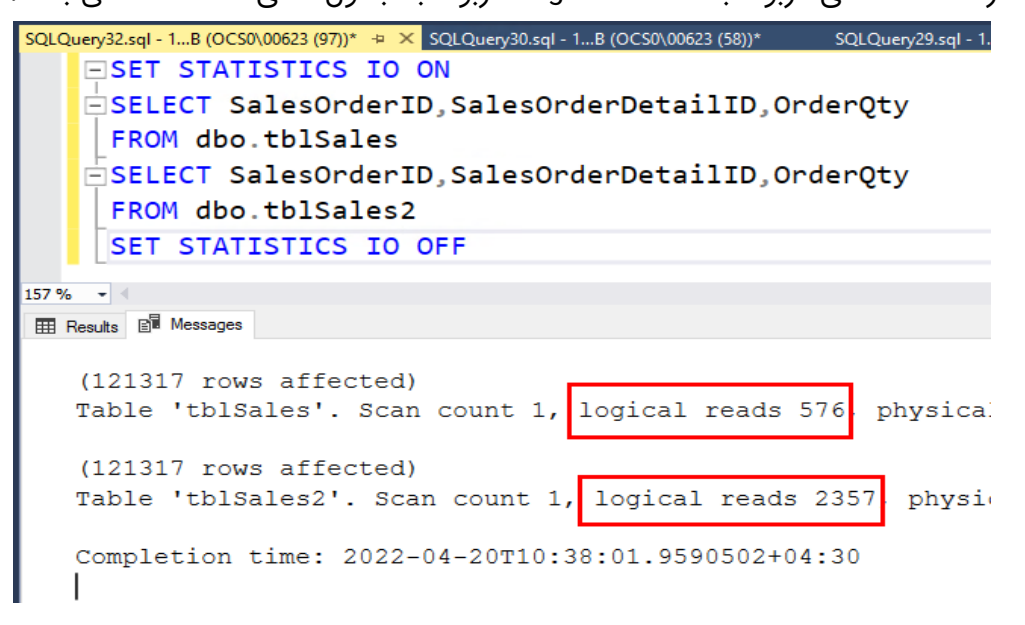

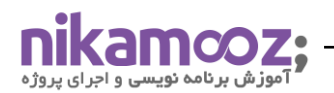

ولی به یک نکته توجه کنید و آن اینکه CPU Usage ، Cost مربوط به جدول فشرده مطابق شکل زیر بالاتر می رود. که این

کاملا طبیعی است.

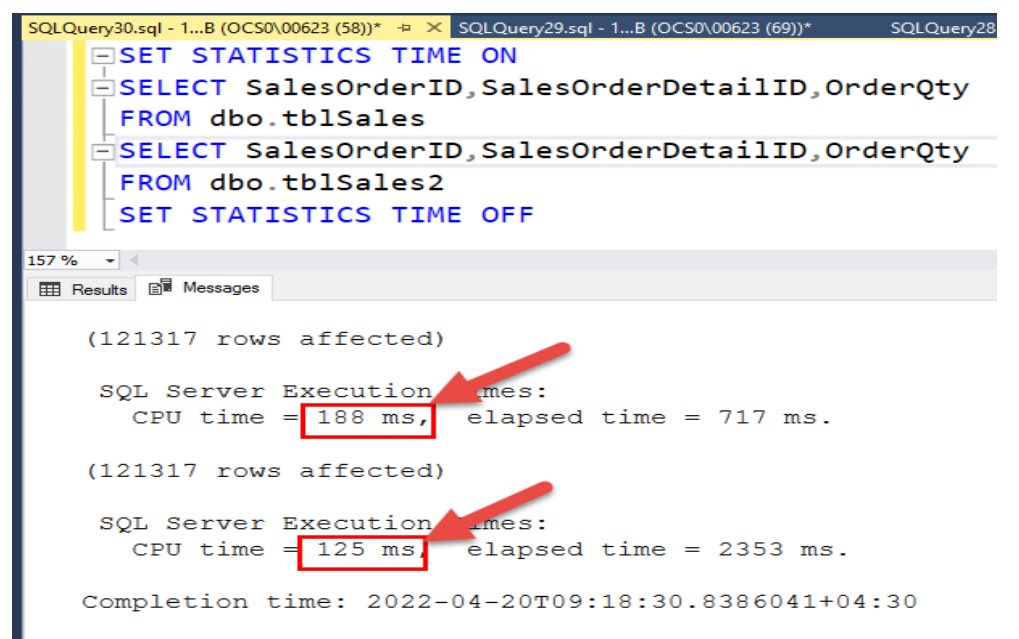

در مرحله بعدی این مثال یک جدول سومی درست کنید و داده های آن را مطابق کوئری زیر پر کنید و سپس روی آن یک Column Store Index درست کنید.

| SELECT *                   |  |
|----------------------------|--|
| INTO tblsales <sup>w</sup> |  |
| FROM tblsalesr             |  |

کافیه در جدول جدید یعنی tblSales۳ که یک جدول Heap است کلیک راست کرده و گزینه New Index و سپس گزینه Clustered Columnstore Index را مطابق شکل زیر کلیک می نماییم.

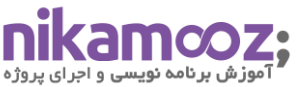

| <ul> <li>dbo.tblsales3</li> <li>Columns</li> <li>Keys</li> <li>Constraints</li> <li>Trigger</li> </ul> |                      |                                 |
|----------------------------------------------------------------------------------------------------|----------------------|---------------------------------|
| Indexes                                                                                                | New Index 🔶 🔸        | Clustered Index                 |
|                                                                                                    | Find Invalid Objects | Non-Clustered Index             |
| 🗉 📕 External Resour                                                                                    | Rebuild All          | Primary XML Index               |
| 🕀 🛑 Synonyms                                                                                           | Reorganize All       | Secondary XML Index             |
| 🕀 📕 Programmabili                                                                                      | Disable All          | Spatial Index                   |
| Service Broker                                                                                         | Disable All          | Clustered Columnstore Index     |
|                                                                                                    | Filter •             | Non-Clustered Columnstore Index |
| Security                                                                                               | Start PowerShell     |                                 |
| Server Objects                                                                                         | Reports •            |                                 |
| Replication                                                                                            |                      |                                 |
| PolyBase                                                                                               | Refresh              |                                 |
| Always On High Availabi                                                                                | ity                  |                                 |

حال اگر بخواهیم حجم سه جدول را با هم مقایسه کنیم ، شکلی مطابق شکل زیر خواهیم داشت.

| SQLQ                 | uery37.sql - | 1(OCS0 | \00623 (10 | 2))* -¤ × | SQLQue     | ry36.:         | sql - 1(O |
|----------------------|--------------|--------|------------|-----------|------------|----------------|-----------|
|                      | <b>EXE</b>   | C sp   | space      | eused     | 'tbl       | Sal            | .es'      |
|                      | EXE          | C sp   | space      | eused     | 'tbl       | Sal            | .es2'     |
|                      | EXE          | C sp   | _space     | eused     | 'tbl       | Sal            | .es3'     |
| 157 % •              |              |        |            |           |            |                |           |
| I Results B Messages |              |        |            |           |            |                |           |
|                      | name         | rows   | reserved   | data      | index_size | e ur           | nused     |
| 1                    | tblSales     | 121317 | 6672 KB    | 4608 KB   | 1608 KB    | 1608 KB 456 KB |           |
|                      | name         | rows   | reserved   | data      | index_     | size           | unused    |
| 1                    | tblSales2    | 121317 | 18952 KE   | 18856 H   | KB 8 KB    |                | 88 KB     |
|                      | name         | rows   | reserved   | data      | index_     | size           | unused    |
| 1                    | tblsales3    | 121317 | 18952 KB   | 18856 K   | (B 8 KB    |                | 88 KB     |

حال اگر Cost سه جدول را با استفاده از Execution Plan مشاهده کنیم ، مطابق شکل زیر خواهیم دید که روی جدول سوم که Column Store Index زدیم ، **میزان Cost ، یک درصد** می باشد و جدول اول که با الگوریتم Page فشرده شده است میزان Cost آن ۲۳ درصد شده است و جدول عادی یعنی tblSales میزان Cost اش ۷۶ درصد می باشد.

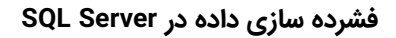

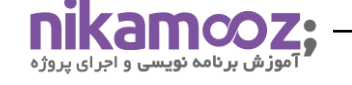

| SQLQuery38.sql - 1(OCS0\00623 (103))* + × SQLQuery37.sql - 1(OCS0\00623 (102))* SQLQuery36.sql - 1(OCS0\00623 (101))* SQLQuery36.sql - 1(OCS0\00623 (101))* SQLQuery36.sql - 1(OCS0\00623 (101))* SQLQuery36.sql - 1(OCS0\00623 (101))* SQLQuery36.sql - 1(OCS0\00623 (101))* SQLQuery36.sql - 1(OCS0\00623 (101))* SQLQuery36.sql - 1(OCS0\00623 (101))* SQLQuery36.sql - 1(OCS0\00623 (101))* SQLQuery36.sql - 1(OCS0\00623 (101))* SQLQUEry36.sql - 1(OCS0\00623 (101))* SQLQUEry36.sql - 1(OCS0\00623 (101))* SQLQUEry36.sql - 1(OCS0\00623 (101))* SQLQUEry36.sql - 1(OCS0\00623 (101))* SQLQUEry36.sql - 1(OCS0\00623 (101))* SQLQUEry36.sql - 1(OCS0\00623 (101))* SQLQUEry36.sql - 1(OCS0\00623 (101))* SQLQUEry36.sql - 1(OCS0\00623 (101))* SQLQUEry36.sql - 1(OCS0\00623 (101))* SQLQUEry36.sql - 1(OCS0\00623 (101))* SQLQUEry36.sql - 1(OCS0\00623 (101))* SQLQUEry36.sql - 1(OCS0\00623 (101))* SQLQUEry36.sql - 1(OCS0\00623 (101))* SQLQUEFY36.sql - 1(OCS0\00623 (101))* SQLQUEFY36.sql - 1(OCS0\00623 |  |  |  |  |  |  |  |
|----------------------------------------------------------------------------------------------------|--|--|--|--|--|--|--|
| SELECT SalesOrderID, SalesOrderDetailID, OrderQty FROM dbo.tblSales                                                                                                    |  |  |  |  |  |  |  |
| SELECT SalesOrderID,SalesOrderDetailID,OrderQty FROM dbo.tblSales2                                                                                                    |  |  |  |  |  |  |  |
| SELECT SalesOrderID,SalesOrderDetailID,OrderQty FROM dbo.tblSales3                                                                                                    |  |  |  |  |  |  |  |
| 157 %                                                                                                    |  |  |  |  |  |  |  |
| I Results 📴 Messages 🖁 Execution plan                                                                                                    |  |  |  |  |  |  |  |
| Query 1: Query cost (relative to the batch): 23%                                                                                                    |  |  |  |  |  |  |  |
| SELECT SALESOLDETID, SALESOTDETDETAILID, OFDERUCY FROM OBO. CD1SALES                                                                                                    |  |  |  |  |  |  |  |
|                                                                                                    |  |  |  |  |  |  |  |
| Table Scan                                                                                                    |  |  |  |  |  |  |  |
| Ouerv 2: Ouerv cost (relative to the batch): 76%                                                                                                    |  |  |  |  |  |  |  |
| SELECT SalesOrderID,SalesOrderDetailID,OrderQty FROM dbo.tblSales2                                                                                                    |  |  |  |  |  |  |  |
| •                                                                                                    |  |  |  |  |  |  |  |
| Table Scan (tb)Sales2]                                                                                                    |  |  |  |  |  |  |  |
| SELECT Cost: 100 %                                                                                                    |  |  |  |  |  |  |  |
| Query 3: Query cost (relative to the batch): 1%                                                                                                    |  |  |  |  |  |  |  |
| SELECT SalesOrderID, SalesOrderDetailID, OrderOty FROM dbo.tblSales3                                                                                                    |  |  |  |  |  |  |  |
| រិណា                                                                                                    |  |  |  |  |  |  |  |
| Columnstore Index Scan (Clustered)<br>[tblsales3].[ClusteredColumnStoreIn                                                                                                    |  |  |  |  |  |  |  |
| SELECT Cost: 100 %                                                                                                    |  |  |  |  |  |  |  |
| Cost: 0 % 0.022s<br>121317 of                                                                                                    |  |  |  |  |  |  |  |
| 121317 (100%)                                                                                                    |  |  |  |  |  |  |  |

**نکته مهم:** اگر شما مفهوم Compression را با مفهومی به نام Partition بندی ترکیب کنید که بسیار عالی خواهد شد.